#### Digitale pladsanvisning

- -Gå ind på forsiden af Morsø Kommunes hjemmeside – <u>www.mors.dk</u>
- -Klik på "Skole og SFO" under Børn og Unge
- -Klik på "Folkeskoler"
- Klik på " Tilmelding til madordning"
- -Log ind med dit MitID på Digital pladsanvisning

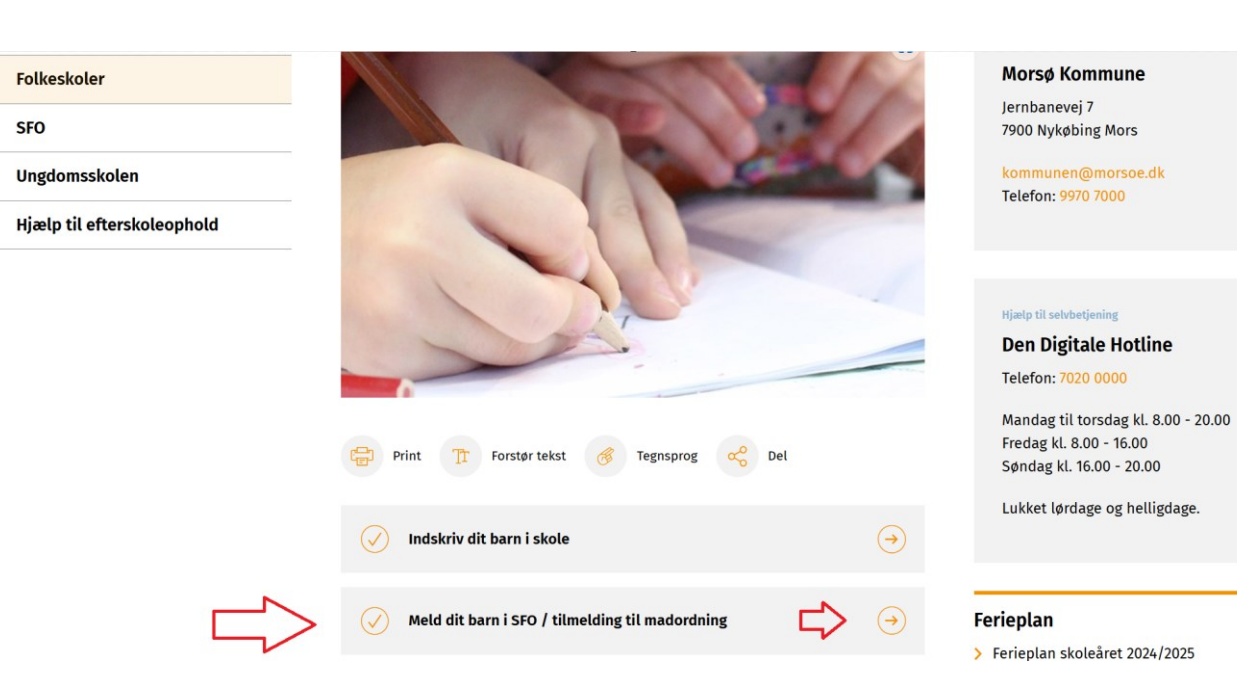

#### Startside og oversigt

-Når der logges på Digital Pladsanvisning, viser startsiden alle egne børn og hvor de eventuelt er indmeldt.

-Under det enkelte barn er der mulighed for at se detaljer for aktive indmeldelser, samt at udmelde barnet ud fra kommunens opsatte regler.

-Der er også mulighed for at opskrive barnet til pasning for efterfølgende aldersgrupper.

OBS - Ønskes det at skrive op til en aldersgruppe, hvor der allerede er en aktiv indmeldelse, skal linket i bunden af siden anvendes.

| F    | Pladsanvisningen                          | Oversigt      | Økonomisk friplads | Samtykke | Tilskud til pasning | Bemærkninger | Kvitteringer    |
|------|-------------------------------------------|---------------|--------------------|----------|---------------------|--------------|-----------------|
| V    | /elkommen Pernille Nilsson                |               |                    |          |                     |              | <b>≙</b> Log ud |
|      |                                           |               |                    |          |                     |              |                 |
|      | Ida Nilsson, 2 år                         |               |                    |          |                     |              |                 |
|      | Skrevet på venteliste til 0-3 års pasning | g             |                    |          |                     |              | Se detaljer     |
|      | Du har mulighed for at opskrive til børr  | nehavepasning | g her.             |          |                     |              | Find pasning    |
|      | Der Nilseen 2 fr                          |               | _                  | _        | _                   | _            | _               |
| - 12 | Per Nilsson, 3 ar                         |               |                    |          |                     |              | _               |
|      | Indmeldt i Vuggestuen Marselis            |               |                    |          |                     | Udme         | d Se detaljer   |
|      |                                           |               |                    |          |                     |              |                 |
|      | Fandt du ikke den ret                     | te pasnir     | ng til dit barn?   | Find ar  | nden pasning        |              |                 |
|      |                                           |               |                    |          |                     |              |                 |

## Vælg barn og pasningstype

 Under "pasningstype" skal man vælge Skolefritidsordning (SFO) / Madordning

| /ælg barn og pasningstype              |   |
|----------------------------------------|---|
| Vælg et barn fra listen                |   |
|                                        | • |
| Vælg pasningstype                      |   |
| Skolefritidsordning (SFO) / Madordning | * |
| Vuggestue og dagpleje                  |   |
| Børnehave                              |   |
| Skolefritidsordning (SFO) / Madordning |   |

#### Angiv behovsdato

 Angiv behovsdato og klik på fortsæt

| Angiv behovsdato      | Þ       | Vælg pasning | Angiv husstand | Personlige oplysninger | ▶ | Opsummering |
|-----------------------|---------|--------------|----------------|------------------------|---|-------------|
| Angiy beboysdate      |         |              |                |                        |   |             |
| * Hvornår har du beho | v for p | pasning?     |                |                        |   |             |
| 01-08-2025            |         | <b></b>      |                |                        |   |             |
|                       |         |              |                |                        |   |             |
|                       |         |              |                |                        |   | Fortsæt >   |

### Vælg pasning

 Vælg pasning (madordning) og klik på fortsæt

| SFO Erslev Skole          | Vælg modul 💙   | Skoledistrikt Vælg<br>3.67 km  | Dine valg (0)      |
|---------------------------|----------------|--------------------------------|--------------------|
|                           |                |                                | Vælg institutioner |
| Madordning Midtmors Skole | Madordning M 💙 | Skoledistrikt Vælg<br>4.53 km  |                    |
|                           |                |                                |                    |
| SFO MIDTMORS SKOLE        | Vælg modul 💙   | Søskende<br>4.48 km            |                    |
|                           |                |                                |                    |
| SFO.M.C. HOLMS SKOLE      | Vælg modul 💙   | Afstand <b>Vælg</b><br>8.35 km |                    |
|                           |                |                                | Fortsæt            |
| Madordning MC Holms Skole | Madordning M 💙 | Afstand Vælg<br>8.35 km        |                    |
|                           |                |                                |                    |
| Madordning Sydmors Skole  | Vælg modul     | Afstand Vælg<br>11.94 km       |                    |

### Angiv husstand

• Under "angiv husstand" skal man bare klikke på fortsæt – madordningen er ikke omfattet af søskendetilskud eller økonomisk friplads.

| Angiv behovsdato                          |                     | Vælg pasning                                      |                    | Angiv husstand                        | Þ           | Personlige oplysninger         |   | Opsummering |
|-------------------------------------------|---------------------|---------------------------------------------------|--------------------|---------------------------------------|-------------|--------------------------------|---|-------------|
|                                           |                     |                                                   |                    |                                       |             |                                |   |             |
| Angiv husstand                            |                     | Madordning er ikke omf                            | attet af sø        | skendetilskud eller økonomisl         | k friplads. | Man skal blot klik på fortsæt. |   |             |
| For at beregne sø<br>* Vi har registrere  | skende<br>et, at di | tilskud skal vi kende d<br>u er gift med          | in husst           | ands sammensætning<br>Er det korrekt? |             |                                |   | ⊛Ja ○Nej    |
| Du er betaler for o<br>husstand, skal ved | lette ba<br>dkomm   | arn. Hvis I ønsker at a<br>ende selv logge ind og | endre de<br>gændre | et til en anden forælder  <br>det     | på din      |                                |   |             |
| Tilbage                                   |                     |                                                   |                    |                                       |             |                                | > | Fortsæt )   |

# Personlige oplysninger

 Udfyld "personlige oplysninger" og klik på fortsæt

| Angiv behovsdato     | Vælg pasn             | ing 🕨 Ang              | iv husstand        | Personlige oplys | ninger | Opsummering    |
|----------------------|-----------------------|------------------------|--------------------|------------------|--------|----------------|
|                      |                       |                        |                    |                  |        |                |
| Personlige oplysn    | inger                 |                        |                    |                  |        |                |
|                      |                       | Mobiltelefon           | ı                  | E-mail           |        |                |
|                      |                       | *                      |                    | *                |        |                |
| * Barnets mode       | ersmål                |                        |                    |                  |        | $\hat{\Omega}$ |
|                      |                       |                        |                    |                  |        | ~              |
| Eventuel bemæ        | erkning               |                        |                    |                  |        |                |
| Er der særlige forho | old ved dit barn, som | vi skal tage hensyn ti | l, f.eks. allergi? |                  |        | ĥ              |
|                      |                       |                        |                    |                  |        |                |
| Tilbage              |                       |                        |                    |                  |        | Fortsæt )      |

#### Opsummering

 Gennemse om alle oplysninger er korrekte og tryk på "Book plads"

|  | Angiv behovsdato | Þ | Vælg pasning | Þ | Angiv husstand | Þ | Personlige oplysninger | Þ | Opsummering |
|--|------------------|---|--------------|---|----------------|---|------------------------|---|-------------|
|--|------------------|---|--------------|---|----------------|---|------------------------|---|-------------|

#### Gennemse og send

| Indmeldelse i | Madordning Midtmors Skole - Madordning Midtmors Skole<br>Poulsen Dalsvej 4, 7950 Erslev |
|---------------|-----------------------------------------------------------------------------------------|
| Start dato    | 01-04-2029                                                                              |
| E-mail        | @gmail.com                                                                              |
| Mobiltelefon  |                                                                                         |
| Modersmål     | Dansk                                                                                   |
| Bemærkning    |                                                                                         |

Tilbage

Book plads